# myServiceCC Payment Processing System

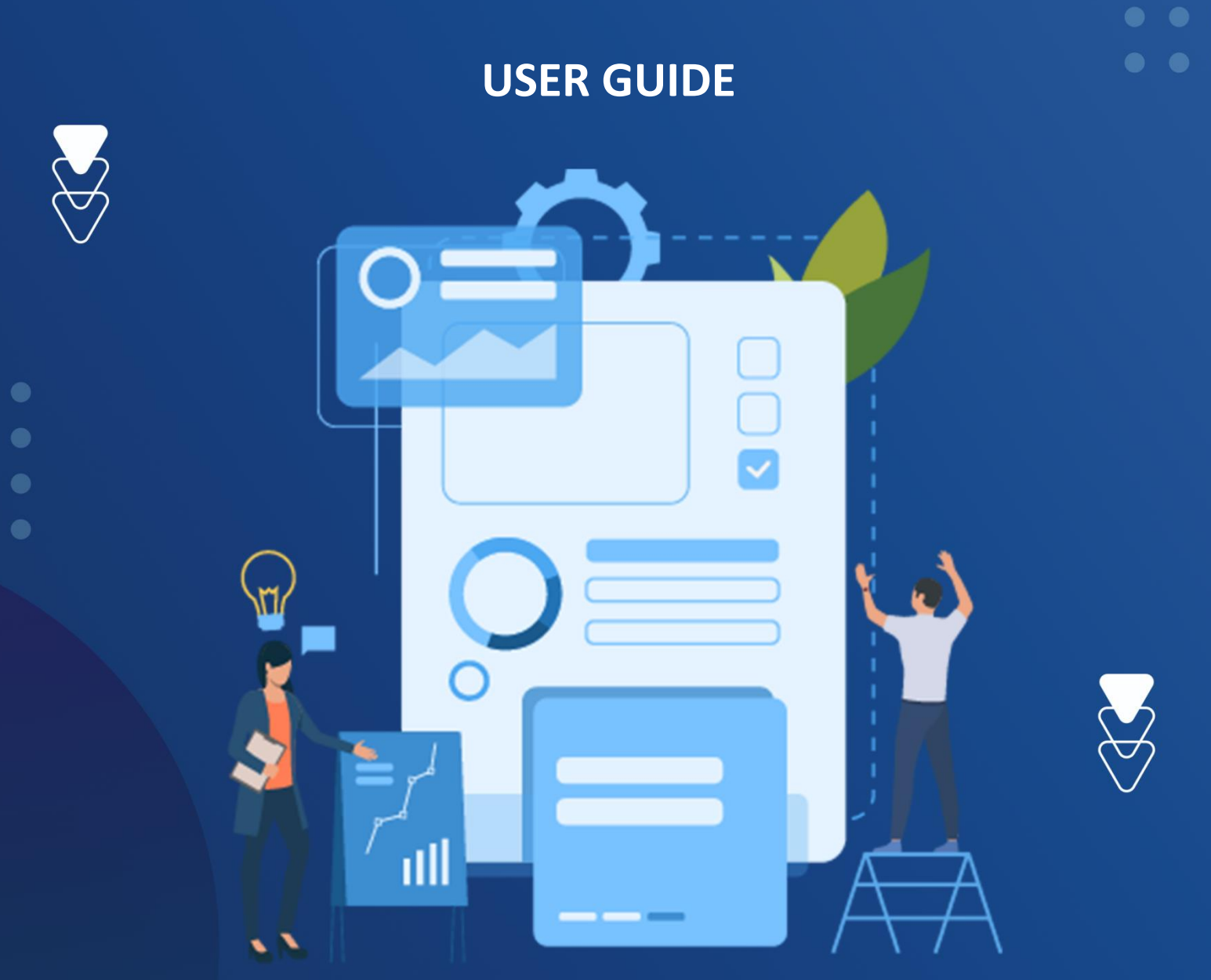

MyServiceForce, Inc Support@MyServiceForce.com

# Contents

| Introduction                                                  | 2  |
|---------------------------------------------------------------|----|
| Chapter 1: Getting Started                                    | 3  |
| Logging into your myServiceCC Dashboard.                      | 3  |
| Chapter 2: Virtual Terminal Payment Processing and Management | 4  |
| Sales Tab                                                     | 4  |
| CC Processing                                                 | 5  |
| ACH Processing                                                | 7  |
| myPayLink Processing                                          | 8  |
| POS Processing                                                | 8  |
| View Transactions Tab                                         | 15 |
| Search                                                        | 18 |
| Run a Manual Recurring Payment                                | 19 |
| Add New Recurring Information                                 | 19 |
| Chapter 3: QuickBooks OnLine                                  | 23 |
| Invoices                                                      | 26 |
| Chapter 4: Reports Tab                                        | 29 |
| Chapter 5: Reminders Tab                                      | 29 |
| Chapter 6: User Management                                    | 29 |
| Appendix A – myPayLink Customization                          | 30 |

<u>myServiceForce YouTube</u>

# Introduction

Welcome to the User Guide for myServiceCC. In this guide we will focus on getting started with the core features and an explanation of optional services. Details on set up and use of those services are in separate documents. In addition to this document, help is available in the video tutorials on the myServiceForce YouTube channel and linked in our Support Section, and of course from our support staff via, chat, email, or phone.

To fully utilize all the features of myServiceCC it is necessary to use OpenEdge Payment Processing from Global Payments Integrated (GPI) and QuickBooks Online from Intuit. Additional benefits can be derived from using GPI software, most of which is free or at a nominal cost. If you already have those services or wish to purchase them yourself, we can still provide all functionality. If you would like to arrange for them through myServiceForce you get the additional benefits of available discounts and Tier 1 support.

**NOTE:** Help is available from the "?" icon and Chat feature found on every page.

Thanks for choosing myServiceCC!

myServiceForce YouTube

## **Chapter 1: Getting Started**

Logging into your myServiceCC Dashboard.

From the myServiceCC can be accessed either independently from it's login page <u>https://msfcc.myserviceforce.com/webterminal/msf/Login.aspx?</u> or in conjunction with any of myServiceForce's Business Management Software.

To begin enter the login information you were sent in the confirmation email.

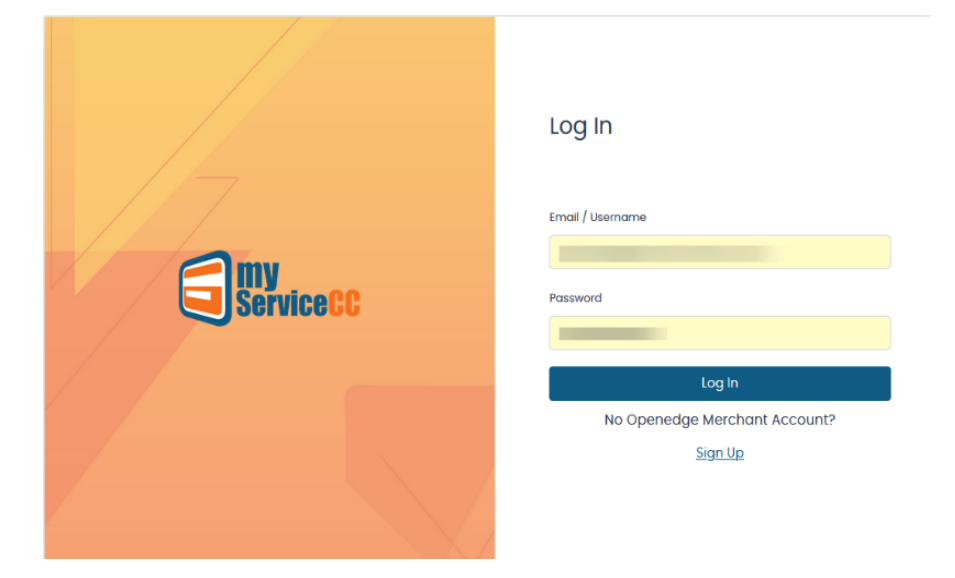

myServiceForce YouTube

#### From here you have access to:

1. Home Screen with YouTube Tutorial

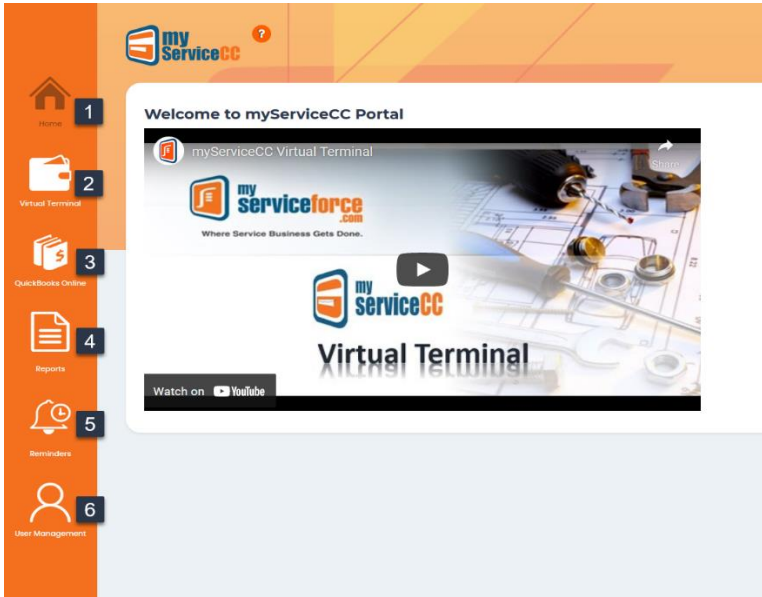

- 2. Virtual Terminal for Payment Processing and Management
- 3. QuickBooks Online access
- 4. Reports
- 5. Reminders tab to create reminders to customers to complete payments.
- 6. User Management

Each of these are covered below.

## **Chapter 2: Virtual Terminal Payment Processing and Management**

Overview – There are 4 tabs across the top, Sales, View Transactions, Recurring Payments, and Batch. Each is reviewed below. In general, this is where you can make manual transactions, see and manage all transactions made here or by remote device, manage refunds and voids, etc.

One important note. No sensitive payment information is stored anywhere in the Virtual Terminal. All information is sent to OpenEdge via strict encryption standards and stored in their systems.

## Sales Tab

There are 4 options for processing payments: CC Processing (Credit/Debit Cards); ACH Processing (Bank Deposit using Routing Number and Bank Account); myPayLink (Customer payment link sent by *email or text message); and, POS Processing (Computer connected device or XcelranCC POS for* iOS).

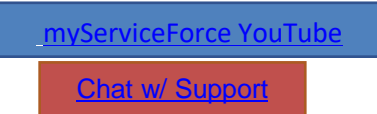

| Sales View Transactions Rect | urring Payments Batch |           |                |
|------------------------------|-----------------------|-----------|----------------|
| CC Processing                | ACH Processing        | myPayLink | POS Processing |
| Merchant *                   |                       |           |                |
| Select                       | ~                     |           |                |
| Name on Card *               |                       |           |                |
| Amount *                     | Invoice Number        |           |                |
| Address                      |                       | Zip Code  | Email Address  |
|                              |                       |           |                |

## **CC Processing**

CC Processing is used for manually entering credit card information into the appropriate fields in the Virtual Terminal. Only those with an asterix (\*) are required but we advise at least adding zip code. The more information you gather the better for your costs and email is needed if you wish to send receipts.

Step 1: Select the Merchant Account if needed (i.e., you have multiple merchant accounts) and then complete the basic information (required highlighted) and click next.

|                 | Service CC 0                                     | Welcome! Demo User   Support   Logout |
|-----------------|--------------------------------------------------|---------------------------------------|
|                 | Sales View Transactions Recurring Payments Batch |                                       |
|                 | CC Processing     ACH Processing                 | myPayLink     POS Processing          |
| Artual Terminal | Merchant *                                       |                                       |
| 5               | Name on Card *                                   |                                       |
|                 |                                                  |                                       |
|                 | Amount * Invoice Number                          |                                       |
| ( )             |                                                  |                                       |
| <u>1</u>        | AUURS                                            | zp cooe Email Address                 |
|                 | Reference ID                                     |                                       |
|                 | Next                                             |                                       |
|                 | TCAX                                             |                                       |

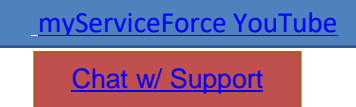

| Sales     View Transactions     Recurring Payment       O     CC Processing       Card Number       XXXX     XXXX       Expiry Date       MM / YYYY       CVV | ts |
|----------------------------------------------------------------------------------------------------|----|
| C C Processing Card Number XXXX XXXX XXXX Expiry Date MM / YYYY CVV                                                                                           |    |
| Card Number<br>x x x x x x x x x x x x x x x<br>Expiry Date<br>MM / YYYY<br>CVV                                                                               |    |
| x x x x x x x x x x x x x x x x x x x                                                                                                    |    |
| Expiry Date<br>MM / YYYY<br>CVV                                                                                                    |    |
| MM / YYYY<br>CVV                                                                                                    |    |
| cvv                                                                                                    |    |
|                                                                                                    |    |
| XXXX                                                                                                    |    |
|                                                                                                    |    |
| Submit                                                                                                    |    |

Step 2. Enter the Credit Card Numbers and click Submit.

Step 3. If approved, you will receive confirmation and payment details. This can be Printed, Emailed, or made available for reuse as a Card on File or regularly Recurring Transaction (covered in the Recurring Payments Tab below).

| Transactions Recurring Payments Batch | Approved       |                                  |  |  |  |  |
|---------------------------------------|----------------|----------------------------------|--|--|--|--|
| cessing ACH Pro                       |                | Receipt                          |  |  |  |  |
| er                                    | Demo Company T | erminal-1                        |  |  |  |  |
|                                       | Trans ID:      | 01a661c4eef644ca9f077522cf3a4a87 |  |  |  |  |
|                                       | Date/Time:     | 6/1/2022 10:29:48 AM             |  |  |  |  |
|                                       | Card Type:     | Visa                             |  |  |  |  |
|                                       | Card Number:   | 4111100000001111                 |  |  |  |  |
| Submit                                | Approval Code: | 787732                           |  |  |  |  |
| Subinc                                | Description:   | Test Description                 |  |  |  |  |
|                                       | Total Amount:  | \$100.00                         |  |  |  |  |
|                                       | Thank You!     |                                  |  |  |  |  |
|                                       | Close          | Print Receipt Email Receipt      |  |  |  |  |
|                                       |                | Make this Recurring              |  |  |  |  |

<u>myServiceForce YouTube</u>

#### ACH Processing

ACH means Automated Clearing House and is the banking software that is used to process checks and direct payments to and from a bank account. If you have an ACH agreement with us, you can process payments from the bank **account number** and **bank routing number** that appear on a customer's check. You do not need anything else from the customer to use this method.

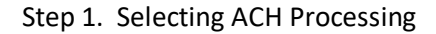

| CC Processing                                                                                   | O ACH Proce  | essing 1                      | O myPayLini |
|-------------------------------------------------------------------------------------------------|--------------|-------------------------------|-------------|
| Merchant*                                                                                       | 4            | Account Type *                |             |
| Select                                                                                          |              | Choose                        |             |
| Select Please select an item in the list.<br>Demo Company Terminal-1<br>Demo Company Terminal-2 | Check Number | Choose<br>Checking<br>Savings |             |
| ayment Type                                                                                     | 3            |                               |             |
| Choose<br>Personal<br>Business                                                                  | Last name *  |                               | Amount *    |
|                                                                                                 | 5            |                               |             |

- Step 2. Select Merchant Account if necessary.
- Step 3. Select Payment Type: Personal or Business
- Step 4. Select the Account Type: Checking or Savings
- Step 5: Complete the remaining fields.

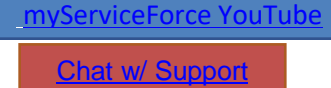

## myPayLink Processing

Use this when you want to send your customer a link in email or SMS text which when clicked takes them to a secure payment site hosted by GPI OpenEdge. Optionally, it can also be used to give a consumer financing options. For more information <u>CLICK HERE</u>.

Like the other options, required fields are marked with an Asterix. An email address is required. If a mobile number is added a SMS/text message will also be sent. If by email you can add files to it. (Note: if integrated with QBO and you want the QBO invoice to accompany the payment link use the process in the QBO tab (see below for details)).

| Service CC                  |                       |                        | Welcome! Demo User   Suppor    |
|-----------------------------|-----------------------|------------------------|--------------------------------|
| Sales View Transactions Rec | urring Payments Batch |                        |                                |
| CC Processing               | ACH Processing        | myPayLink              | POS Processing                 |
| Merchant *                  | Payment Type *        | First name *           | Last name *                    |
| Select                      | ✓ Choose              | ×                      |                                |
| Email address *             | Mobile                | Address                | City                           |
|                             |                       |                        |                                |
| State                       | Zip Code              | Amount *               | Invoice Number                 |
| Choose                      | ✓                     |                        |                                |
| Reference ID                | Email BCC             | Attach File/s (Max siz | ze: 3 MB; Max No. of files: 3) |
| nd Reminder                 |                       | Browse No f            | files selected.                |
| No Kerninder Yes            |                       |                        |                                |

If you want to send Reminders (default is Yes) make sure to create one in the Reminders Tab.

Customization of the myPaylink is available so that it conforms to your brand. See Appendix B for details.

#### **POS Processing**

POS (Point of sale) is used to do card in hand transactions. To use this option, you will need a Windows computer and a POS device supplied by myServiceForce. While you are able to use a standard printer for receipts, you may also want to get a receipt printer as well. For more information on POS devices and thermal receipt printers contact support at <a href="mailto:support@myServiceForce.com">support@myServiceForce.com</a> or click a chat link.

## SETUP

Once you have the POS device, you must go through the setup process before using it. The POS device will plug directly into your computer via the connected USB cable. To set it up, follow the steps below.

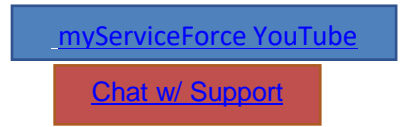

- 1. Connect the POS device to the computer. Wait for the screen to say "Ready" before moving to step 2. This may take a few minutes and the POS device may make some different sounds and power off and on at least once.
- Download the Remote Client Manager (RCM) software by clicking on the following link. Please note that when you click on the link the file will automatically begin to download. Depending on your browser and browser settings, you may be prompted to take some sort of action before the file may be downloaded.

https://www.x-charge.com/downloads/files/RCM%20Windows GA.exe

- 3. Locate the downloaded file (RCM Windows\_GA.exe or similar) and double-click on it to run the setup program. If you see a window that asks if you want to allow the app to make changes to your device, click **Yes**.
- 4. Next you may see a License Agreement. If so, select "I accept the terms in the license agreement" and click **Next**.

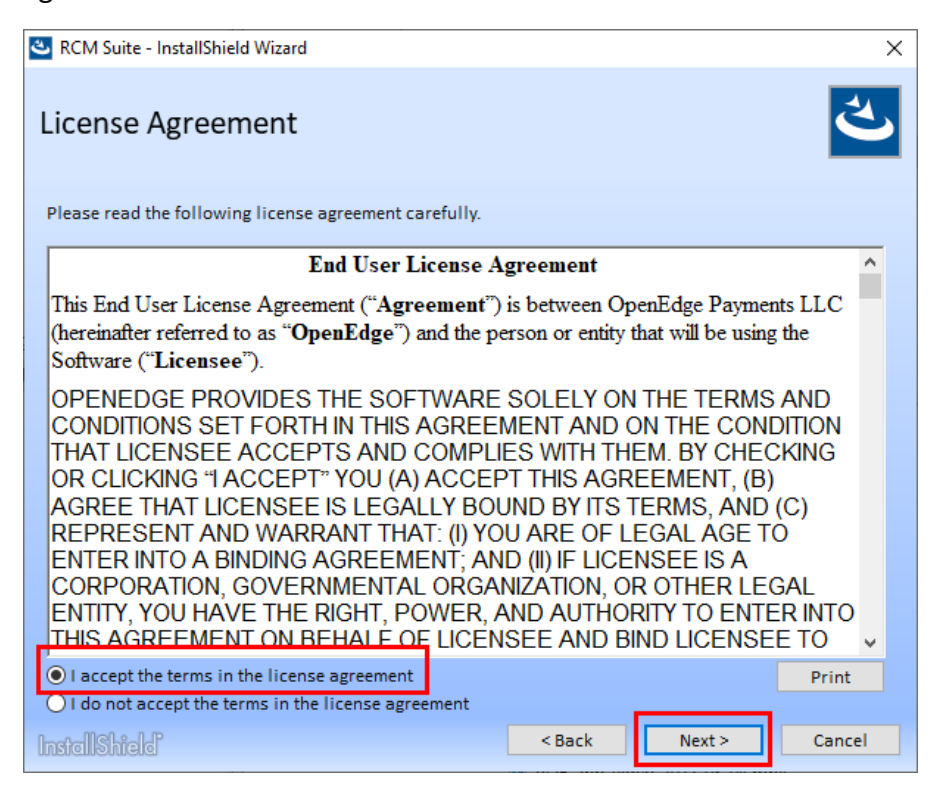

myServiceForce YouTube

5. On the Shared User Setting Configuration screen, select System-wide and click Next.

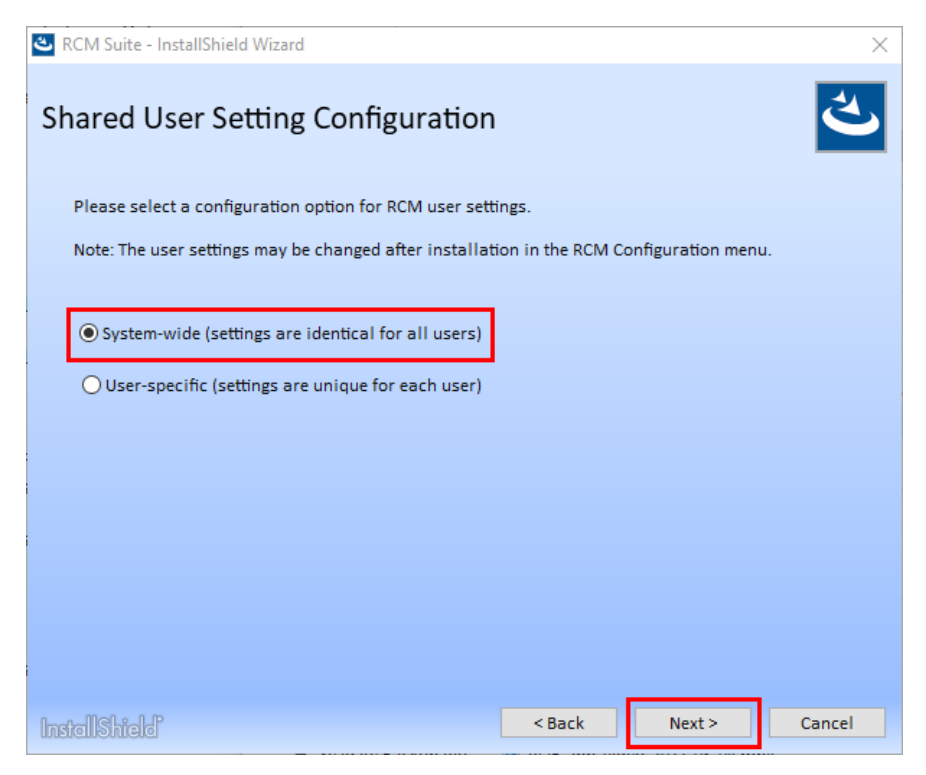

6. For Setup Type click Complete (the only option).

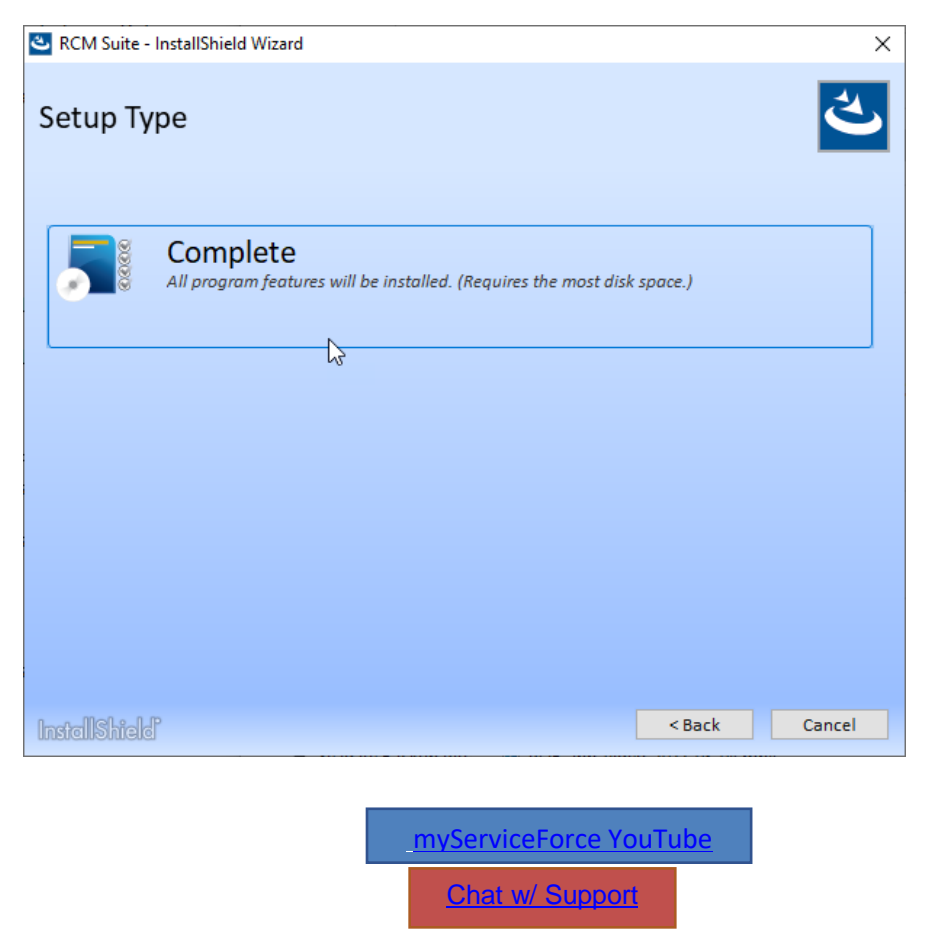

The installation will now begin and you will see a few different screens appear. The POS device will make some sounds and restart at least one time during this process, and the process may take a few minutes.

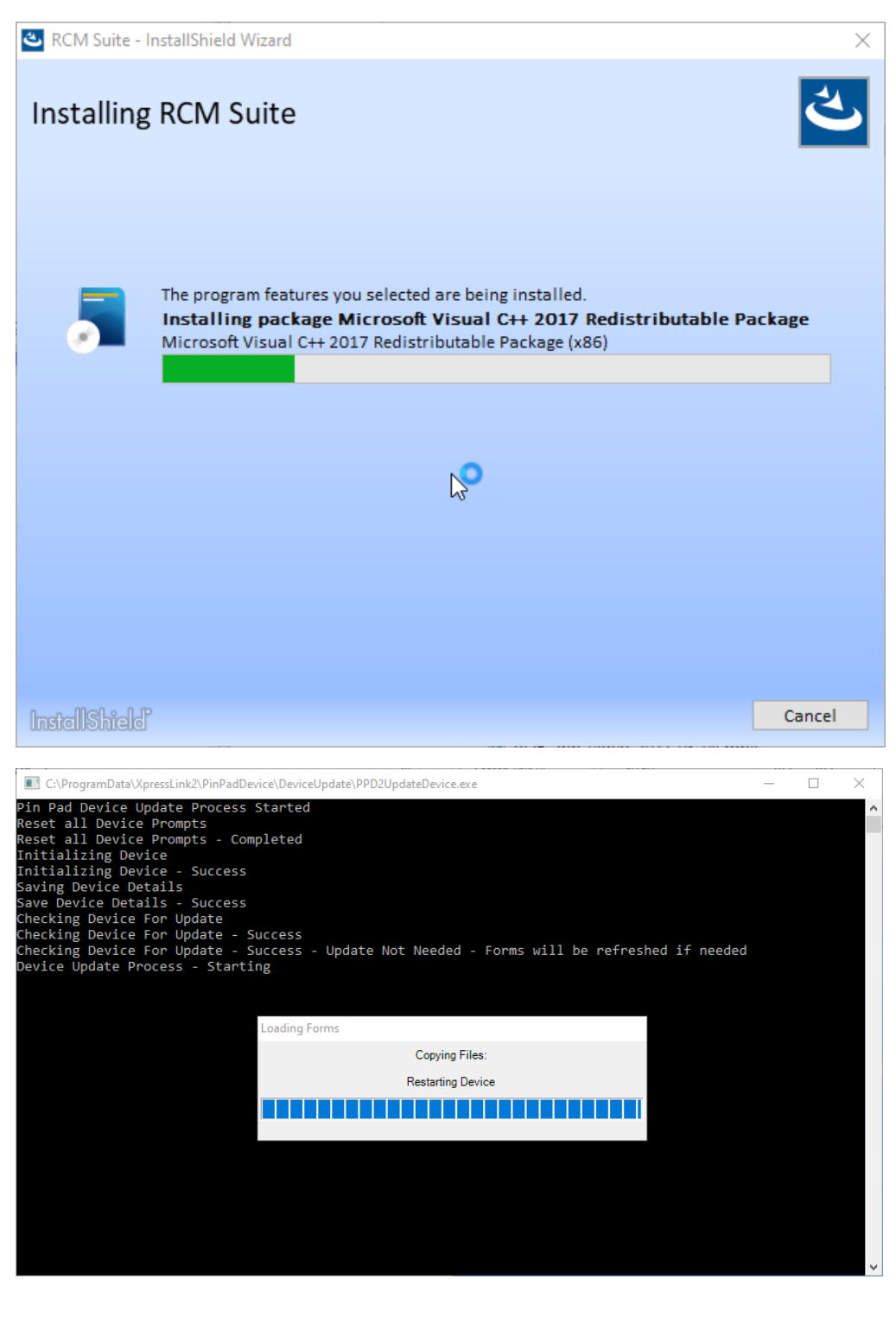

myServiceForce YouTube

NOTE: If a message appears that says "HARDWARE DEVICE UPDATE HAS FAILED", make sure the POS device is properly connected to the computer and restart the setup process.

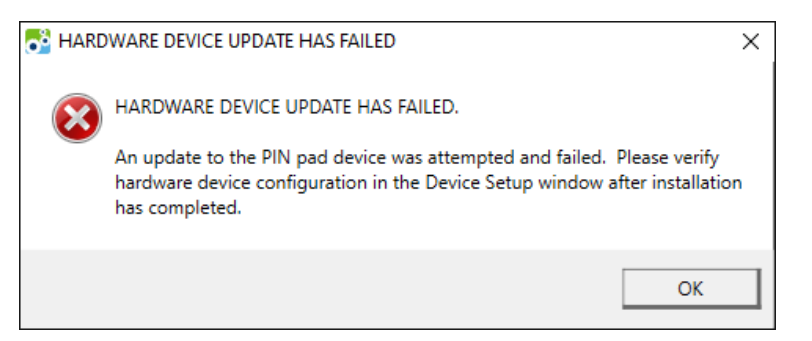

8. When the installation has finished successfully you will see the InstallShield Wizard Completed window. Click **Finish**.

| RCM Suite - InstallShield Wizard |                        | × |
|----------------------------------|------------------------|---|
| InstallS                         | hield Wizard Completed |   |
|                                  |                        |   |
| exit the wiza                    | rd.                    |   |
| InstallShield                    | Finis                  | , |

<u>myServiceForce YouTube</u> Chat w/ Support

- 9. In the system tray (typically the lower-right corner of your screen), right-click the RCM icon.
- 10. In the menu that appears, click **Device Configure**.

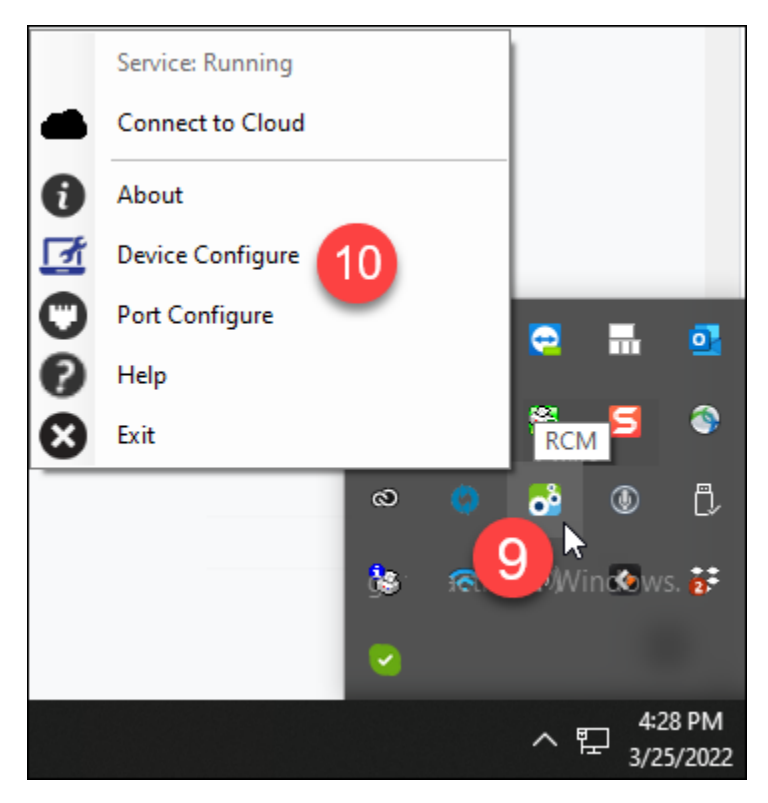

11. In the window that opens, click **Auto Detect**.

| Device   | Setup         |        | ×      |
|----------|---------------|--------|--------|
|          | Auto D        | )etect |        |
| PIN Pad  | Device:       |        |        |
| No Devic | ce Configured |        | $\sim$ |
|          |               |        |        |
|          | Ok            | Cancel | ]      |

12. Within a few seconds, the screen should change and show the settings for your POS device. Finally, click **Ok**.

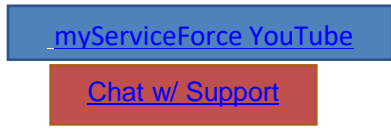

#### USER GUIDE

| I Device Setup              | $\times$ |
|-----------------------------|----------|
| Auto Detect                 |          |
| PIN Pad Device:             |          |
| Ingenico iPP320 (US EMV)    | $\sim$   |
| COM Port COM8 ~             |          |
| Default Message Ready       |          |
| Test                        |          |
| Load Forms to Device        |          |
| Device Update               |          |
| Load Settings to Device     |          |
| Set Device Restart Schedule |          |
| Ok Cancel                   |          |

That's it! Your device is ready to begin processing payments.

<u>myServiceForce YouTube</u>

USER GUIDE

## View Transactions Tab

From this tab you are able to search for transactions and then view, open, perform specific actions, and print or export them. To get started Click the down arrow on Search Fields.

|             | ny<br>ServiceCC  |              |                      |                    |                             | _                           |              |                  | Welcome! Demo Us             | er   Support   Log | c     |
|-------------|------------------|--------------|----------------------|--------------------|-----------------------------|-----------------------------|--------------|------------------|------------------------------|--------------------|-------|
| Sale<br>Fir | es View Transa   | on Recurrin  | g Payments Batch     |                    |                             |                             |              |                  | Show                         | search fie         | lds 🗸 |
|             | Excel Invoice No | Customer 🔶   | Date ¢               | Amount 🛊<br>200.00 | Status 🕴<br>Pending(Resend) | Processed by                | Payment Type | ApprovalCode Ref | lerence ID 🔅 TransactionID 🛊 | ¢                  |       |
|             | 2206011029482    | Gary Rawding | 6/1/2022 10:29:48 AM | 100.00             | Paid                        | demouser@myserviceforce.com | сс           | 787732.          | 01a661                       | Refund   Void      |       |
|             |                  |              |                      |                    |                             |                             |              |                  |                              |                    |       |
|             |                  |              |                      |                    |                             |                             |              |                  |                              |                    |       |

From the Search screen you can:

| My<br>ServiceCC | 0                   |           |                     |            |                 |                             |      |            |              | Welcom       | ne! Demo User | Support   L    |
|-----------------|---------------------|-----------|---------------------|------------|-----------------|-----------------------------|------|------------|--------------|--------------|---------------|----------------|
| ales View Trans | actions Recurring P | ayments B | atch                |            |                 |                             |      |            |              |              |               |                |
| Find a Transac  | tion                |           |                     |            |                 |                             |      |            |              |              | Hides         | earch fields 🗸 |
| Date From       |                     |           | То                  |            |                 |                             |      |            |              |              |               |                |
| 02 / 01 / 2022  |                     | 0         | 06 / 01 / 2022      |            |                 | ٥                           |      |            |              |              |               |                |
| Customer Name   |                     |           |                     | Invoice No |                 |                             |      | Paymer     | it Type      |              |               |                |
|                 |                     |           |                     |            |                 |                             |      | All        |              |              |               | ~              |
| Payment Status  |                     |           |                     | Location   |                 |                             |      |            |              |              |               |                |
| All             |                     |           | ~                   | Select     |                 |                             |      |            |              |              |               |                |
| 4               | Search              |           | 1                   |            |                 |                             |      |            |              | Toot Cog     | rotu          | _              |
| Excel           |                     |           | 2                   |            |                 |                             |      |            |              | Text Sed     | rch:          | 3              |
| Invoice No      | Customer            | 0 D       | ate (               | Amount     | Status          | Processed by                | Paym | ent Type 🕴 | ApprovalCode | Reference ID | TransactionID | •              |
| 2342343         | 5 5                 | 6,        | /1/202210:34:39 AM  | 200.00     | Pending(Resend) |                             | PL   |            |              |              |               |                |
| 220 5 1482      | Gary Rawding        | 6,        | /1/2022.10:29:48 AM | 100.00     | Paid            | demouser@myserviceforce.com | сс   |            | 787732       |              | 010661        | Refund   Void  |
| 2205130300229   | pkz                 | 5,        | /12/2022 5:00:35 PM | 150.00     | Pending(Resend) |                             | PL   |            |              |              |               |                |
| 2205130224224   | Md Jahid            | 5,        | /12/2022 4:27:35 PM | 10.00      | Pending(Resend) |                             | PL   |            |              |              |               |                |
| 1               | Md Islam            | 5,        | /10/2022 2:38:18 PM | 100.00     | Error(Resubmit) | demouser@myserviceforce.com | ACH  |            |              | 1            |               |                |

- 1. Find transactions by using the fields available.
- 2. Sort columns by clicking the header.

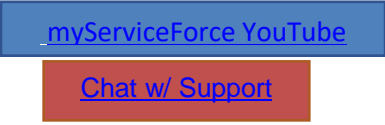

3. Refund or Void a transaction. (Note: Void is used if cancelling the transaction before it has processed in a GPI batch.) Refunds can be partial, by entering the amount to be refunded, or

|        |                        | Refund Transaction               |      |
|--------|------------------------|----------------------------------|------|
|        |                        |                                  | -1   |
| 23 / : | Transaction<br>ID:     | 853ab3d86bbc4749ae0bbe5ab68d9c4a |      |
|        | Invoice No:            | 2203220249302                    |      |
|        | Customer:              | Gary Rawding                     |      |
|        | Transaction<br>Amount: | 100.00                           |      |
|        | Refund<br>Amount:      | 100.00                           |      |
|        | Payment<br>Type:       | сс                               |      |
| •      | Close                  | Refund                           | 'ayn |
| 100    | 0.00 Paid              | demouser@myserviceforce.com      | СС   |

total.

4. Export to an Excel file.

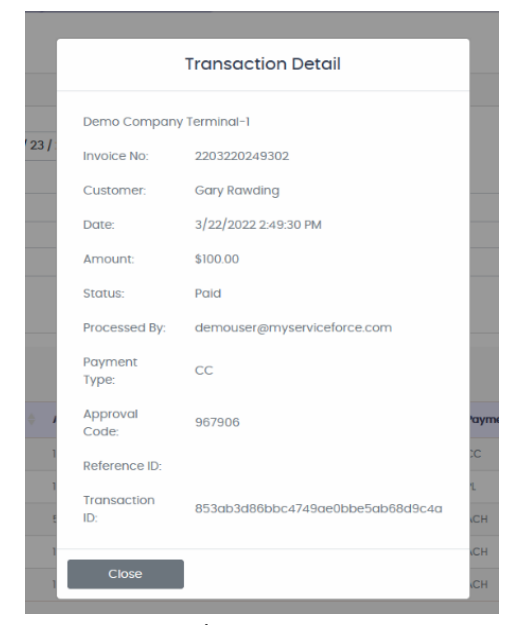

5. Open a record.

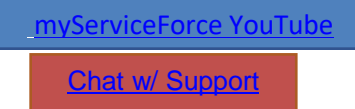

6. Resend a myPayLink.

| Sales View Transactio     | ns Recurring Pa              | yments E | Batch           |        |      |              |                 |                                 |
|---------------------------|------------------------------|----------|-----------------|--------|------|--------------|-----------------|---------------------------------|
| Find a Transaction        | Find a Transaction           |          | Resend I        | imail  |      |              |                 | Show search fields $\checkmark$ |
| Excel                     |                              |          | Close           | Resend |      | 1            | ext Search:     |                                 |
| Invoice No 🔶 Cus          | tomer 🍦 Date                 | Ami      |                 |        | 1100 | ApprovalCode | Reference<br>ID | TransactionID 🕴 🤅               |
| 2206020226332 Zahi<br>Haq | ir 6/2/2022<br>ue 2:26:34 PM | 5.25     | Pending(Resend) |        | PL   |              |                 |                                 |

myServiceForce YouTube

## **Recurring Payments Tab**

myServiceCC provides the capability to reuse payment information if added to the Recurring Payments list, i.e., store on file. This includes occasional use, referred to as "Manual" recurring or those that are processed on a regular calendar schedule. Any payment type can be stored. (Note: technically no payment details are stored in our programs, only a "token" that is sent to GPI/OpenEdge to retrieve information when called for.)

In this tab there are three primary functions, Search, Add New recurring transaction, and Process a Manual Transaction. (Note: You can also start the Add New process from the Sales tab after processing a manual transaction and clicking the Make Recurring button.)

## Search

Weekly

Yearly

The search fields are highlighted and are used to find an individual transaction or perhaps a batch for a given Billing Cycle which is helpful to review upcoming Automatic Recurring charges for any modifications that need to be made.

| illing Cycle  |                 | P | Payment Type  |              |          | Rec  | urring Type   |            |            |            |              |          |     |
|---------------|-----------------|---|---------------|--------------|----------|------|---------------|------------|------------|------------|--------------|----------|-----|
| All           |                 | • | All           |              | ~        | 4    | AII.          |            | ~          |            |              |          |     |
| ustomer Name  |                 |   |               |              |          | Stat | us            |            |            |            |              |          |     |
|               |                 |   |               |              |          | 4    | Active        |            | ~          |            |              |          |     |
|               | Search          |   |               | Add New      |          |      |               |            |            |            |              |          |     |
| Excel         |                 |   |               |              |          |      |               |            |            |            | Text Search: |          |     |
| Task ID       | Customer        |   | Billing Cycle | Payment Type | Amount 🍦 | #P   | ayments 🕴     | Start Date | Last Run   | Next Run   | 🕴 Туре 👌     | Status 🍦 | 4 ^ |
| 2101201142562 | Gary Rawding    |   | Monthly       | CS           | 500.00   | Co   | ntinuous      | 2021-03-01 |            | 2021-03-01 | Automatic    | Active   |     |
| 2101201201113 | Gary Rawding    |   | Monthly       | сс           | 200.00   | Co   | ntinuous      | 2021-01-20 | 2021-01-20 | 2021-02-20 | Automatic    | Active   |     |
| 2101201202265 | Mark Hamil      |   | Weekly        | сс           | 9.98     | 52   |               | 2021-01-31 |            | 2021-01-31 | Automatic    | Active   |     |
| 2108240233144 | Zahir Haque     |   | Monthly       | СС           | 50.25    | 1    |               | 2021-09-01 |            | 2021-09-01 | Automatic    | Active   |     |
| 2108280109214 | Ashraf Khan     |   | Weekly        | CC           | 500.00   | 2    |               | 2021-08-29 |            | 2021-08-29 | Automatic    | Active   |     |
| 2108300935097 | Khandakar Momin |   | Bi-Weekly     | сс           | 2000.00  | 2    |               | 2021-08-31 |            | 2021-08-31 | Automatic    | Active   |     |
|               |                 |   |               |              |          | _    |               |            |            |            |              |          |     |
| cle           |                 |   |               |              |          | 1    | Recurring Typ |            |            |            |              |          | _   |

## Search Field Drop Down Options

Manua

Inactive

Like other Search options the columns are sortable and results can be exported to an Excel spreadsheet.

ACH Processing

Customer Statemen

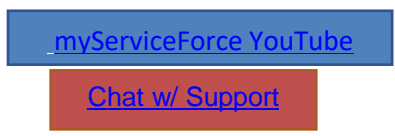

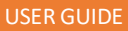

## **Run a Manual Recurring Payment**

Step 1 Search for Manual Recurring transactions

Step 2. Find the desired transaction. Click on the transaction ID to view and make any changes

Step 3 Click Run to process.

| Billing Cycle All Customer Name Se                                      | earch                                                         | Payment Tyj                                                                                                    | 99<br>Add New                                          |                                                                                                    | Manual                                                                                                 | pe<br>1                                                                                                    | v              |                                                                |                                                |                                 |
|-------------------------------------------------------------------------|---------------------------------------------------------------|----------------------------------------------------------------------------------------------------|--------------------------------------------------------|----------------------------------------------------------------------------------------------------|----------------------------------------------------------------------------------------------------|----------------------------------------------------------------------------------------------------|----------------|----------------------------------------------------------------|------------------------------------------------|---------------------------------|
| _                                                                       |                                                               |                                                                                                    |                                                        |                                                                                                    | -                                                                                                    |                                                                                                    |                |                                                                |                                                |                                 |
| Excel                                                                   |                                                               |                                                                                                    |                                                        |                                                                                                    |                                                                                                    |                                                                                                    |                | Text Search:                                                   |                                                |                                 |
| Excel                                                                   | 2 stomer                                                      | Billing Cycle                                                                                                   | Payment Type                                           | Arnount                                                                                                    | #Payments                                                                                              | Start Date                                                                                                    | 🕴 Last Run 🌒 🕴 | Text Search:<br>lext Run Type                                  | Statu 3                                        |                                 |
| Excel                                                                   | 2 aomer<br>Solo                                               | Billing Cycle                                                                                                   | Payment Type                                           | Amount                                                                                                    | #Payments                                                                                              | Start Date<br>2021-09-29                                                                                                    | 🕴 Last Run 🍦 P | Text Search:<br>lext Run Type<br>Manual                        | Statu 3                                        | Run                             |
| Excel                                                                   | 2 Solo<br>sir khan                                            | Billing Cycle<br>N/A<br>N/A                                                                                     | Payment Type<br>CC<br>CC                               | Amount     L00     0.10                                                                                           | #Payments 0<br>3<br>Continuous                                                                         | <b>Start Date</b><br>2021-09-29<br>2021-10-13                                                                                            | 💧 Last Run 🌒 I | Text Search:<br>kext Run  Type Manual Manual                   | Stotu<br>Activ<br>Active                       | Run                             |
| Excel<br>2109290425594<br>2109290505381                                 | 2 solo<br>sir khan<br>Tausir khan                             | <ul> <li>Billing Cycle</li> <li>N/A</li> <li>N/A</li> <li>N/A</li> </ul>                                        | Payment Type<br>cc<br>cc<br>cc                         | <ul> <li>Amount</li> <li>1.00</li> <li>0.10</li> <li>0.20</li> </ul>                                              | #Payments<br>3 Continuous Continuous                                                                   | Start Date           2021-09-29           2021-10-13           2021-11-30                                                                | 🕴 Last Run 🔹 P | text Run                                                       | Stotu 3<br>Activ<br>Active                     | Run                             |
| Excel<br>2109290425594<br>200200505381<br>2009200505457                 | 2 torner<br>Solo<br>sir khan<br>Tausir khan<br>Joe Smith      | Billing Cycle N/A N/A N/A N/A N/A                                                                               | Payment Type<br>cc<br>cc<br>cc<br>cc<br>cc             | Amount 1.00<br>0.10<br>0.00<br>10.00                                                                              | #Payments  3 Continuous Continuous Continuous                                                          | Start Date           2021-09-29           2021-10-13           2021-11-30           2021-09-28                                           | Last Run 1     | text Search:<br>Manual<br>Manual<br>Manual<br>Manual<br>Manual | Active<br>Active<br>Active                     | Run<br>Run<br>Run               |
| Excel 2109290425594 209290505381 209290505457 209290505457 209290505457 | 2 solo<br>sir khan<br>Tausir khan<br>Joe Smith<br>Tausir khan | <ul> <li>Billing Cycle</li> <li>N/A</li> <li>N/A</li> <li>N/A</li> <li>N/A</li> <li>N/A</li> <li>N/A</li> </ul> | Payment Type<br>cc<br>cc<br>cc<br>cc<br>cc<br>cc<br>cc | <ul> <li>Amount</li> <li>1.00</li> <li>0.10</li> <li>0.00</li> <li>10.00</li> <li>10.00</li> <li>10.00</li> </ul> | #Payments       3       Continuous       Continuous       Continuous       Continuous       Continuous | Start Dote           2021-09-29           2021-10-13           2021-10-30           2021-00-28           2021-00-28           2022-03-31 | Last Run 1     | Text Search:                                                   | Statu 3<br>Activ<br>Active<br>Active<br>Active | Run<br>Run<br>Run<br>Run<br>Run |

Add New Recurring Information

Adding a new transaction is a 3-step process. First ad Customer Information. Second, the payment details. Third designate as Automatic or Manual and set the schedule if automatic.

Step 1 -After clicking the Add New button simply start by adding the Customer Information including the Payment Type from the drop down, amount to be processed, and click next. (Note: the amount can be \$0.00 to be updated when you process a future transaction.)

| All                                    |                          |                    | yment Type |          | Recurring Type |                       |            | ~          |                                 |
|----------------------------------------|--------------------------|--------------------|------------|----------|----------------|-----------------------|------------|------------|---------------------------------|
| Customer Name                          |                          |                    |            |          | Status         |                       |            |            |                                 |
|                                        |                          |                    |            |          | Active         |                       |            | ~          |                                 |
|                                        |                          |                    |            |          |                |                       |            |            |                                 |
| S                                      | Search                   |                    | Add        | New      |                |                       |            |            |                                 |
| s                                      | Search                   |                    | Add        | New      |                |                       |            |            |                                 |
| S                                      | Search                   |                    | bbA        | New      |                |                       |            |            | Text Sea                        |
| Excel<br>Task ID                       | Search                   | Billing Cyc        | Add        | e Amount | #Payments      | Start Date            | 🕴 Last Run | Next Run   | Text Sea                        |
| Excel<br>Task ID<br>209290425594       | Search                   | Billing Cyc        | Add        | e Amount | #Payments<br>3 | Start Date            | 🕆 Last Run | S Next Run | Text Sec<br><b>Type</b><br>Manu |
| S<br>Excel<br>Task ID<br>2109290425594 | Search Customer Han Solo | Billing Cyc<br>N/A | Add        | e Amount | #Payments<br>3 | Start Date 2021-09-29 | 🕴 Last Run | Next Run   | Text Sea                        |

| ServiceCC                                  |               |                 | Welcome! Demo User   Support   Logout   |
|--------------------------------------------|---------------|-----------------|-----------------------------------------|
| Sales View Transactions Recurring Payments | Batch         |                 |                                         |
| Customer information                       |               |                 |                                         |
| Merchant *                                 | Name on Card* | Email address * | Mobile                                  |
| Select ~                                   |               |                 |                                         |
| Address                                    | City          | State           | Zip Code                                |
|                                            |               | Choose 🗸        |                                         |
| Payment Type                               | Reference ID  | Amount *        |                                         |
| Select ~                                   |               |                 |                                         |
| Description                                |               |                 |                                         |
|                                            |               |                 |                                         |
| Next                                       |               |                 |                                         |
|                                            |               |                 | © 2022 myserviceCC. All Rights Reserved |

Step 2- Add the payment information.

The payment information will be slightly different based upon the payment type and does not apply to myPayLink as that is added by the customer directly. Here is CC Processing:

| Card informat       | ion  |      |   |      |  |
|---------------------|------|------|---|------|--|
| Card Number         |      |      |   |      |  |
| XXXX XXXX XXXX XXXX |      |      |   |      |  |
| Expiry Date         |      |      |   |      |  |
| Month               | ~    | Year | ~ |      |  |
| CVV                 |      |      |   |      |  |
| XXX                 |      |      |   |      |  |
|                     |      |      |   |      |  |
|                     | Back |      |   | Next |  |
|                     |      |      |   |      |  |

myServiceForce YouTube

Step 3 – Recurring Settings.

First select the Recurring Type, i.e., Manual or Automatic. If Manual then select the current date for starting, N/A (not applicable) for billing cycle, zero (0) for number of payments which means it will be available until made Inactive, and save.

| Manual                               | ~ 1 |  |
|--------------------------------------|-----|--|
| Start Date                           |     |  |
| mm / dd / yyyy                       | 2   |  |
| Billing Cycle (Based on start date)  |     |  |
| N/A                                  | × 3 |  |
| Number Of Payments                   |     |  |
| 0 4                                  |     |  |
| Use zero (0) for continuous payments | G   |  |
|                                      |     |  |

If Automatic, then:

- Select the date for first payment. This will determine when future dates will be made.
- Pick the Billing cycle from the drop down from these choices.

| Select    |
|-----------|
| Monthly   |
| Bi-Weekly |
| Weekly    |
| Yearly    |
| N/A       |

- Select the number of payment cycles with (0) for payments to continue until made Inactive,
- and save.

## Batch Tab

In the payment process world transactions are accumulated and send to the corresponding banks in batches, typically of not exclusively twice a day. Payments that are received into your bank account

| myServiceForce YouTu | ube |
|----------------------|-----|
| Chat w/ Support      |     |

are based upon those batches. So, to closely reconcile payments the Batch process details are necessary.

myServiceForce YouTube

# **Chapter 3: QuickBooks OnLine**

One of the major features of MyServiceCC is the integration with QuickBooks Online. This has many benefits in terms of efficiency and accuracy. This integration also extends to any of the Business Management Software options.

Set up is very simple. When you firs click on the QBO icon you will pe asked to Connect to your QuickBooks account.

|                 | ServiceCC                                  | Welcome! Demo User   Support   Logout |
|-----------------|--------------------------------------------|---------------------------------------|
| А               | You are not connected to QuickBooks Online |                                       |
| 1               | Connect to Culckbooks 2                    | 6 303 represent C. All Represented    |
| vitua ten 1     |                                            |                                       |
| QUERROOKS OWINE |                                            |                                       |

You will be presented with a login screen from Intuit in which you will enter your QBO login details.

| Intuit Accounts - Sign In — Mozilla Firefox |                                                                                                    | —                  |        | X |
|---------------------------------------------|----------------------------------------------------------------------------------------------------|--------------------|--------|---|
| O A https://accounts.intuit.com/inde        | ex.html?partner_uid_button=google&offering_id=Intu                                                                           | it.sbg-fms.ippdev: | x8 🟠 🗄 | = |
| 0                                           | urbotax 🕲 quickbooks 🔇 mint                                                                                                  |                    |        |   |
| o                                           | Sign In<br>ne account for everything Intuit, including<br>QuickBooks. Learn more                                             |                    |        |   |
|                                             | G Sign in with Google                                                                                                    |                    |        |   |
| Email                                       | or user ID                                                                                                    |                    |        |   |
|                                             |                                                                                                    |                    |        |   |
| Passw                                       | lord                                                                                                    |                    |        |   |
| ✓ R                                         | emember me                                                                                                    |                    |        |   |
|                                             | 🔒 Sign In                                                                                                    |                    |        |   |
| By se<br>our                                | lecting Sign In or Sign in with Google, you agree to<br>Terms and have read and acknowledge our Global<br>Privacy Statement. |                    |        |   |
|                                             | I forgot my user ID or password New to Intuit? Create an account.                                                            |                    |        |   |
| Invisi                                      | ble reCAPTCHA by Google <b>Privacy Policy</b> and Terms of Use.                                                              |                    |        |   |

When completed the Intuit process you will be ready to Proceed.

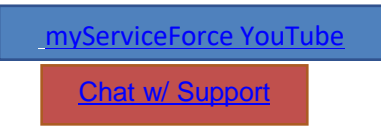

| USER GUIDE |                      |                              |                    |               |  |
|------------|----------------------|------------------------------|--------------------|---------------|--|
| e          | Эшv                  |                              |                    |               |  |
|            | ServiceCC            |                              |                    |               |  |
|            | You are now connecte | ed to QuickBooks Online. Cli | ck the below butto | on to proceed |  |
|            |                      |                              |                    |               |  |

This brings you to the QBO search screen, when you first connect it will automatically synchronize your data.

|         | Sync Quic | kBooks Online Data   |                       |                |                              |         |
|---------|-----------|----------------------|-----------------------|----------------|------------------------------|---------|
| ustomer | Item      | Tax Rate Term        | Involces              |                |                              |         |
|         | #         | Customer/Company     | Address               | Phone          | Email                        | Balance |
|         | 1         | Amys Bird Sanctuary  | 4581 Finch St.        | (650) 555-3311 | Birds@Intuit.com             | 239.000 |
|         | 2         | Geeta Kalapatapu     | 1987 Main St.         | (650) 555-0022 | Geeta@Kalapatapu.com         | 629.100 |
|         | 3         | Gevelber Photography | 1045 Main St.         | (415) 222-4345 | Photography@intuit.com       | 0.000   |
|         | 4         | Jeffs Jalopies       | 12 Willow Rd.         | (650) 555-8989 | Jalopies@intuit.com          | 81.000  |
|         | 5         | John Melton          | 85 Pine St.           | (650) 555-5879 | John@Melton.com              | 450.000 |
|         | 6         | Kate Whelan          | 45 First St.          | (650) 554-8822 | Kate@Whelan.com              | 0.000   |
|         | 7         | Pyes Cakes           | 350 Mountain View Dr. | (973) 555-4652 | pyescakes@intuit.com         | 0.000   |
|         | 8         | Kookies by Kathy     | 789 Sugar Lane        | (650) 555-7896 | qbwebsamplecompany@yahoo.com | 75.000  |

You will may need manually synchronize your data from time to time. To do this click on Settings and then the Synchronize tab.

| ServiceCC 0                                    |                                       |                            |              | Welcome! Demo User   Support   Logout |
|------------------------------------------------|---------------------------------------|----------------------------|--------------|---------------------------------------|
| Date From<br>05 / 25 / 2022<br>Sync QuickBooks | To<br>06 / 01 / 2022<br>5 Online Data | Invice Type All            | ▼ Search     | Settings                              |
| Excel # A Invoice Date                         | Invoice No                            | Customer Inv Amount        | Deposit Balo | Text Search:                          |
|                                                |                                       | No data available in table |              | Settings                              |

Click on Settings and then click the Sync button. A sample of your data will appear under each of the tabs so you can be assured the data sync has occurred. It's not a bad idea to Disconnect from QBO when you will not be using MyServiceCC for a period of time for security purposes.

| <u>myServiceForce YouTu</u> | <u>ibe</u> |
|-----------------------------|------------|
| Chat w/ Support             |            |

| c Ouick | Books Online Data    |                       |                |                              |         |
|---------|----------------------|-----------------------|----------------|------------------------------|---------|
|         |                      |                       |                |                              |         |
|         |                      |                       |                |                              |         |
| #       | Customer/Company     | Address               | Phone          | Email                        | Balance |
| 1       | Amys Bird Sanctuary  | 4581 Finch St.        | (650) 555-3311 | Birds@Intuit.com             | 239.000 |
| 2       | Geeta Kalapatapu     | 1987 Main St.         | (650) 555-0022 | Geeta@Kalapatapu.com         | 629.100 |
| 3       | Gevelber Photography | 1045 Main St.         | (415) 222-4345 | Photography@intuit.com       | 0.000   |
| 4       | Jeffs Jalopies       | 12 Willow Rd.         | (650) 555-8989 | Jalopies@intuit.com          | 81.000  |
| 5       | John Melton          | 85 Pine St.           | (650) 555-5879 | John@Melton.com              | 450.000 |
| 6       | Kate Whelan          | 45 First St.          | (650) 554-8822 | Kate@Whelan.com              | 0.000   |
| 7       | Pyes Cakes           | 350 Mountain View Dr. | (973) 555-4652 | pyescakes@intuit.com         | 0.000   |
| 0       | Kookies by Kathy     | 789 Sugar Lane        | (650) 555-7896 | qbwebsamplecompany@yahoo.com | 75.000  |

Clicking the QBO Icon in the Side panel or clicking Invoices will return you to the Search screen.

| <b>361VI</b> | 6666            |               |                           |            |           |         |                           | Welcome! Demo User   Support |
|--------------|-----------------|---------------|---------------------------|------------|-----------|---------|---------------------------|------------------------------|
| ite From     |                 |               | То                        | In         | иісе Туре |         |                           |                              |
| 11 / 01 / 20 | 021             | c             | 06 / 01 / 2022            | ٢          | All       | 1       | Search                    | Settings                     |
|              | Sync QuickBooks | : Online Data |                           |            |           | _       |                           |                              |
| Excel        | 1               |               | 2                         |            |           |         |                           | Text Search:                 |
| # *          | Invoice Date    | Invoice No    | Customer                  | Inv Amount | Deposit   | Balance | Status                    | • 3                          |
| 1            | 04/19/2022      | 1038          | 0959 Ocean View Road      | 50.00      | 0.00      | 50.00   | Unpaid & Overdue 43 Days  | Receive payment              |
| 2            | 12/10/2021      | 1037 4        | Sonnenschein Family Store | 362.07     | 0.00      | 362.07  | Unpaid & Overdue 143 Days | Receive payment              |
| 3            | 12/10/2021      | 1036          | 0969 Ocean View Road      | 477.50     | 0.00      | 477.50  | Unpaid & Overdue 143 Days | Receive payment              |
| 4            | 11/28/2021      | 1004          | Cool Cars                 | 2369.52    | 2369.52   | 0.00    | Paid                      |                              |
| 5            | 12/10/2021      | 1035          | Mark Cho                  | 314.28     | 0.00      | 314.28  | Unpaid & Overdue 143 Days | Receive payment              |
| 6            | 11/24/2021      | 1017          | Sushi by Katsuyuki        | 80.00      | 80.00     | 0.00    | Paid                      |                              |
| 7            | 12/09/2021      | 1034          | Rondonuwu Fruit and Vegi  | 78.60      | 0.00      | 78.60   | Unpaid & Overdue 144 Days | Receive payment              |
| 8            | 12/09/2021      | 1033          | Geeta Kalapatapu          | 629.10     | 0.00      | 629.10  | Unpaid & Overdue 144 Days | Receive payment              |
| 9            | 11/18/2021      | D21021        | Amy's Bird Sanctuary      | 459.00     | 220.00    | 239.00  | Unpaid & Overdue 165 Days | Receive payment              |
| 10           | 12/07/2021      | 1032          | Travis Waldron            | 414.72     | 0.00      | 414.72  | Unpaid & Overdue 146 Days | Receive payment              |
| п            | 11/28/2021      | 1013          | Travis Waldron            | 81.00      | 81.00     | 0.00    | Paid                      |                              |
| 12           | 11/18/2021      | 1022          | Jeff's Jalopies           | 81.00      | 0.00      | 81.00   | Unpaid & Overdue 165 Days | Receive payment              |

There are 6 functions that can be done from this screen all pertaining to Invoice and Collections.

- 1. Search by date and invoice type, i.e., Paid or Unpaid.
- 2. Sort information by clicking a columns header.
- 3. Receive payment for an unpaid invoice which opens the Virtual Terminal and populates the data fields.
- 4. Clicking the Invoice field to opens the QBO invoice.
- Create Invoice button is used to create a new invoice which can then be either be Saved to QBO for future payment or Saved and Submitted to open the Virtual Terminal for collection. (NOTE: The information to create the invoice comes from QBO. With the exception of a new customer any other new items must be added through QBO.) See more below.
- 6. For convenience a link is provided to open your QBO account.

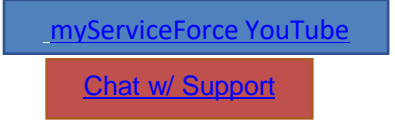

#### Invoices

Invoices have the same general format and fields as QBO invoices. As mentioned above, clicking the Invoice Number of an existing invoice will open it. You can modify it and it will update QBO when you click one of the two Submit option buttons. Creating a New Invoice uses the fields and data from QBO. With the exception of a New Customer all other items are created in QBO. The Connect to QBO button makes that convenient.

| stome         | r*                  | Term*           |                | Invoice Da | •             |          | Due Date       |     |     |
|---------------|---------------------|-----------------|----------------|------------|---------------|----------|----------------|-----|-----|
| Mark<br>Add N | Cho<br>lew Customer | V Net 30        | v              | 06 / 01    | 2022          | 0        | 06 / 01 / 2022 |     |     |
| #             | Product/Service     | Description     | Service Date   |            | Qty           | Rate     | Amount         | Ταχ |     |
| l.            | Rock Fountain ~ 3   | Rock Fountain   | 01 / 01 / 0001 | ٥          | 1 3           | 275      | 275            |     | Del |
| 2             | Sprinkler Pipes ~   | Sprinkler Pipes | 01 / 01 / 0001 | ۲          | 4 0           | 4 0      | 16             |     | Del |
| 3             | Select item 🗸       |                 | mm / dd / yyyy |            | 0             | 0        |                |     | Del |
| 4             |                     |                 |                |            |               | Sub Tota | 291.00         |     |     |
|               |                     |                 |                | 5          | Discount(%) 🗸 | 0        | 0.00           |     |     |
|               |                     |                 |                | _          | California V  | 8        | 23.28          |     |     |
|               |                     |                 |                |            |               |          |                |     |     |
| essage        | on invoice          |                 |                |            |               |          |                |     |     |

The fields you need to enter or can modify are highlighted above. Steps to complete a new invoice are similar to those in QBO:

1. Select a customer existing in QBO. (Note: The name that is used in myServiceCC is the Display Name in QBO.

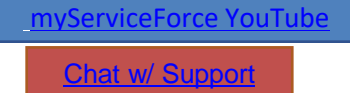

#### o quickbooks

|                 |            |             |                    | •          | grawding@xcele   | ran.com             |                   |
|-----------------|------------|-------------|--------------------|------------|------------------|---------------------|-------------------|
| Company         |            |             | _                  |            | Phone            | Mobile              | Fax               |
|                 |            |             |                    |            | 6105063947       |                     |                   |
| play n          | ame        | as          |                    |            | Other            | Website             |                   |
| ,               |            |             |                    | •          |                  |                     |                   |
| Print on c      | neck as 🗸  | Use display | name               |            | Is sub-custom    | her                 |                   |
| Bob Buil        | der        |             |                    |            |                  | customer 🗸 🛛        | ill with parent 🔹 |
| Address         | Notes      | Tax info P  | ayment and billing | g Language | Attachments      |                     |                   |
| D'III:          | ddress map | <b>,</b>    |                    |            | Shipping address | nap 🗸 Same as billi | ng address        |
| Billing a       |            |             |                    |            | 5 Main St        |                     |                   |
| 5 Main          | St         |             |                    |            |                  |                     |                   |
| 5 Main<br>Wayne | St         |             | State/Province     |            | Wayne            |                     | vince             |

- 2. Invoice Date default is current day ant the Due date is based upon your Terms with the default being Due Upon Receipt.
- 3. Product and Service field is selected from the drop-down menu. Quantity is required to be entered. Other fields can be modified and will be saved to that invoice but will not change the billable item in QBO for future use. The tax check box default is no tax.
- 4. A new line item is made available automatically after an entry is made.
- 5. You can select a Discount by % or amount and if taxable and jurisdiction can be added from the drop-down menu.
- 6. Complete the Invoice by clicking Submit which saves it in myServiceCC and QBO or Submit and Pay which saves and then opens the Virtual Terminal for selection of payment method. (Note: as shown below, when requesting payment by XPaylink you can attach a copy of the invoice to the email by clicking the check box. You can also add other files from Attach Files.

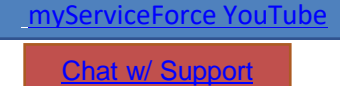

#### USER GUIDE

| н | CC Processing   | ACH Processi             | ng           | O XPayLini              | k                   | POS Processin           |
|---|-----------------|--------------------------|--------------|-------------------------|---------------------|-------------------------|
| I | Merchant *      | ŗ                        | First name * |                         | Last name *         |                         |
| ŀ | Email address * | Mobile<br>(415) 555-9933 | Julia        | Address<br>370 Easy St. | 11100               | City<br>Middlefield     |
| L | State<br>Choose | Zip Code<br>94482        |              | Amount *                |                     | Invoice Number          |
|   | Reference ID    | Email BCC                |              | Attach Fil              | le/s (Max size: 3 M | B; Max No. of files: 3) |

myServiceForce YouTube

## **Chapter 4: Reports Tab**

The reports tab is another way to search and export data.

## **Chapter 5: Reminders Tab**

Reminders can be created and sent automatically to customers that have been sent XPaylinks and have not responded. They are activated from the Send Reminders Check box on the XPayling page. The emails will include a XPaylink and attachments like the original link. The default is checked, i.e., they will send.

The content and timing of the Reminder is created from this tab. Select the Days after the initial XPaylink was sent, customize your message, and Save. (NOTE: Fields from the data base in [] brackets will be customized to the data. A list of the fields is in Appendix A.

| Sales View Transactions Recurring Payments                                              | Batch                                                      |
|-----------------------------------------------------------------------------------------|------------------------------------------------------------|
| Add Payment Reminder                                                                    |                                                            |
| Send Reminder Email Alter*                                                              | Select v Days                                              |
| Email Body Text* Dear [Customer Name]. We would like to remind you that Demo Company Te | rminal-1 has requested a payment, which was due on [Date]. |
| Back                                                                                    | 3 Sove                                                     |

## **Chapter 6: User Management**

Users are added and their roles defined here. There are three standard classes of users:

- **Payment Processor** They can see everything and create payments via manual entry in CC, ACH, myPaylinks, POS. They do not have access to QBO.
- **Bookkeeper** The have the same rights as a Payment Processor plus the ability to access QBO functions.
- Administrator All the above plus User Management.

| ServiceCC  |                                 | Welcome! Demo User   Support   Logou   |
|------------|---------------------------------|----------------------------------------|
| First name | User Type                       |                                        |
| User ID    | Select                          | ~                                      |
| Password   | Select<br>Admin                 |                                        |
| Back Save  | Payment Processor<br>Bookkeeper | © 2022 myserviceCC. All Rights Reserve |

<u>myServiceForce YouTube</u> Chat w/ Support

# Appendix A – myPayLink Customization

With XPayLink your customers will receive an SMS (text) message and/or email with a link where they can go to make their payment on-line. By default, the page will contain the basic information about the payment and your company name like in the example below.

| Statement - Your Business, Inc.                                             |
|-----------------------------------------------------------------------------|
| Statement Date:         03/28/2022           Total Balance:         \$10.00 |
| Amount to Pay:                                                              |
| \$10.00                                                                     |
| New Card      Card Number      Expiration      CVV      PAY NOW             |
| I nank you for your business                                                |
| Your Business, Inc.                                                         |
|                                                                             |

It is best to customize this "on-line statement" to match your company branding to provide your customers with the best possible customer experience. To customize your on-line statement, simply provide us the following:

- 1. Your company logo (or other graphic) for the header/top of the statement.
- 2. A logo or graphic for the bottom/footer of the statement.
- 3. Your choice of banner/button color from the list below.

| cyan - #00bcd4        | orange - #ff9800      | purple - #9c27b0      |
|-----------------------|-----------------------|-----------------------|
| teal - #009688        | brown - #795548       | deep purple - #673ab7 |
| green - #4caf50       | blue grey - #607d8b   | blue - #2196f3        |
| light green - #8bc34a | grey - #9e9e9e        | light blue - #03a9f4  |
| lime - #cddc39        | deep orange - #ff5722 | indigo - #3f51b5      |
| amber - #ffc107       | red - #f44336         | pink - #e91e63        |

myServiceForce YouTube